## Redisa Tyre Waste Levy Functionality

*Purpose*: Enabling the Redisa Tyre Waste Levy on the Advantage system as per Government Legislation passed in September 2012 to Commence 1 November 2012

### How to Enable the Redisa Tyre Waste Levy Functionality on Advantage?

Setting up Redisa Tyre Waste Levy Functionality.

#### Step 1

Product Catalogue Description screen.

| 💋 C          | ompany Name - Prod        | ucts - Product Catalog [Build 2004.5.7.2570] |         | Real Property     | Contraction of the        |                                                     |
|--------------|---------------------------|----------------------------------------------|---------|-------------------|---------------------------|-----------------------------------------------------|
| <u>F</u> ile | <u>V</u> iew <u>H</u> elp |                                              |         |                   |                           |                                                     |
| enu          | <b>Spiralso</b>           | Redisa Tyre Waste                            | - Le    | evy               | Product Cat               | talog advantage                                     |
| nn           | Description Prices        | Suppliers   Product Image                    |         |                   |                           | _ Inventory Status                                  |
| 3            | Description               | Redisa Tyre Waste - Levy                     |         | Product Code      | RTW-Levy                  | Qty On Hand 21.2                                    |
|              | Print Description         | Redisa Tyre Waste - Levy 177                 | 34      | SKU Code          |                           | Job Reserved 0                                      |
|              | Search Keywords           | Redisa Tyre Waste - Levy                     |         | Supercession Code |                           | Quote Reserved 0                                    |
|              |                           |                                              |         | Alternate Code    |                           | Sales Order Reserved 0                              |
| 8            | Туре                      | <none></none>                                |         | Bar Code          |                           | Inventory Costs                                     |
| 5            | Group                     | <none></none>                                |         |                   | 1                         | Last Cost 2.30                                      |
|              | Department                | <none></none>                                |         | Pack Size         | 1                         | Average Cost 2.30                                   |
| _            | Location                  | <none></none>                                |         | Measure           | 0                         | Standard Cost 0.00                                  |
|              | Purchase Category         | <none></none>                                |         | Unit of Measure   | <none></none>             | Markup % 0.00                                       |
|              | Serial Number             |                                              |         | Packaging         |                           |                                                     |
|              | Manufacturer              | <none></none>                                |         |                   |                           | Last Sale Date 2012/10/24 17:58:24                  |
|              | Manuf Code                |                                              |         | Mass Code         | <none></none>             | Inventory Policy                                    |
|              | Manuf Description         |                                              |         | Pack Volume       |                           | Service Level (SL) 1.00                             |
|              | Default Supplier          | <none></none>                                |         | Pack Mass         | 0                         | Max Order Qty (Max) 0.00                            |
|              |                           |                                              |         |                   |                           | Min Order Qty (Min) 0.00                            |
|              | Self Managed              | No                                           |         | Weight Unit       | <none> 🔻</none>           | Qty On Order                                        |
|              | Active                    | Enabled                                      |         | Weight            |                           | Min stock level (MSL)                               |
|              | Notes                     |                                              |         |                   |                           |                                                     |
|              | <b>#</b> I4               | of 17734 + H +* T 📰 🗙 RTW-Levy(              | 17734   | ) Redisa          | Tyre Waste - Levy         |                                                     |
| Wind         | ows 7 Service Pack 1      | 68 Local Train                               | ning-Ro | om\SQL2008 ADV200 | 4 [2004.5.7] Company Name | Tienie Becker NUM CAPS INS SCRL 2012/10/25 12:32 PM |

Search for the Levy Product in the Product Catalogue, as it has already been added.

The 2004.5.7 Version release will create the "Levy Product" automatically and add it to the Product Catalogue. No changes will have to be made on the Description Tab.

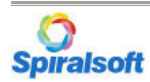

Redisa

### Step 2

#### Product Catalogue – Prices Tab

| Spiralsoft Red                                                                                                    | isa Tyre Waste - Levy                                                                     | Product                                                                                                    | Catalog                                                                                                    | adva                                                                                                    | ntag                                                                                                    |
|----------------------------------------------------------------------------------------------------|-------------------------------------------------------------------------------------------|----------------------------------------------------------------------------------------------------|----------------------------------------------------------------------------------------------------|----------------------------------------------------------------------------------------------------|----------------------------------------------------------------------------------------------------|
| Description Prices Suppliers Product Image                                                                                                    |                                                                                           |                                                                                                    |                                                                                                    |                                                                                                    |                                                                                                    |
| Price 1 Effective Date<br>Retail Price 1<br>Retail Price 2                                                                                                    | 2012/10/01 00:00:00     ▼       2:30     ⇒       0.00     ⇒                               | Update History                                                                                                    | 01/01 00:00:00  Price 0.00 Retai                                                                           | 2 Effective Date<br>Il Price 1<br>Il Price 2                                                                                                    |                                                                                                    |
| Selling Price History                                                                                                    |                                                                                           |                                                                                                    |                                                                                                    |                                                                                                    |                                                                                                    |
|                                                                                                    | Previous Values                                                                           |                                                                                                    |                                                                                                    | Ne                                                                                                    | w Values                                                                                                    |
| 4                                                                                                    |                                                                                           |                                                                                                    |                                                                                                    |                                                                                                    |                                                                                                    |
| Other settings                                                                                                    |                                                                                           |                                                                                                    | Profit Protector                                                                                           |                                                                                                    |                                                                                                    |
| Other settings Rounding Code None>                                                                                                    | Stock type                                                                                | ls a Non-Stock item Yes ▼                                                                                                    | Profit Protector                                                                                           | it Unit Price at Point-of-Sale N                                                                                                    |                                                                                                    |
| Other settings<br>Rounding Code <none>  Tax Code Standard</none>                                                                                                    | Stock type                                                                                | ls a Non-Stock item Yes _<br>Is a Levy item Yes _                                                                                                    | Profit Protector                                                                                           | t Unit Price at Point-of-Sale Ni<br>itt Discount at Point-of-Sale Ni                                                                                          | 2 <b>-</b>                                                                                                    |
| Image: Code standard standard s | Stock type                                                                                | ls a Non-Stock item Yes ▼<br>Is a Levy item Yes ▼<br>Unit of Measure Kilogram ▼                                                                                                    | Profit Protector<br>Ed                                                                                     | t Unit Price at Point-of-Sale Ni<br>lit Discount at Point-of-Sale Ni<br>Minimum GP%                                                                           | 0.0                                                                                                    |
| Coher settings Rounding Code <none> Tax Code Standard Sell By Code <none> Levy</none></none>                                                                                                    | Stock type                                                                                | Is a Non-Stock item Yes<br>Is a Levy item Yes<br>Unit of Measure Kilogram<br>pounts Billing settings                                                                                                    | Profit Protector<br>Edi                                                                                    | t Unit Price at Point-of-Sale Ni<br>lit Discount at Point-of-Sale Ni<br>Minimum GP%<br>Enforce Minimum GP% Ni                                                 |                                                                                                    |
| Image: Contract of the settings       Rounding Code       Tax Code       Standard       Sell By Code       Levy-       Levy Code                                                                                                    | Customer Disco<br>Sales Discou                                                            | Is a Non-Stock item Yes  Is a Levy item Yes  Unit of Measure Kilogram  Unit of Measure Kilogram  Unit of Measure  Kilogram                                                                                           | Profit Protector<br>Edi                                                                                    | t Unit Price at Point-of-Sale N<br>It Discount at Point-of-Sale M<br>Minimum GP% E<br>Enforce Minimum GP% N<br>Purchases GL Account allocatio                 | 0 v<br>0.00<br>0.00<br>ns                                                                                                    |
| Cher settings<br>Rounding Code <none>  Tax Code Standard  Sell By Code <none> Levy Levy Levy Code</none></none>                                                                                                    | Customer Disco<br>Customer Cost                                                           | Is a Non-Stock item Yes  Is a Levy item Yes  Unit of Measure Kilogram  Unit of Measure Kilogram  Unit Brilling settings unt Group  None>                                                                             | Profit Protector<br>Edi<br>Ed                                                                              | t Unit Price at Point-of-Sale N<br>It Discount at Point-of-Sale N<br>Minimum GP% Enforce Minimum GP% N<br>Purchases GL Account allocatio<br>ccount            | 0 • • • • • • • • • • • • • • • • • • •                                                                                                    |
| Cher settings Other settings Rounding Code None> Tax Code Standard Sell By Code  Levy Levy Levy Code                                                                                                    | Customer Disco<br>Sales Discou<br>Customer Cost<br>Is                                     | Is a Non-Stock item Yes<br>Is a Levy item Yes<br>Unit of Measure Kilogram<br>unts Billing settings<br>Hous Billing settings<br>a Cost+Plus Billing item No                                                           | Profit Protector<br>Edi<br>D Product Sales and f<br>Sales GL A<br>Cost-of-Sales GL A                       | t Unit Price at Point-of-Sale Ni<br>lit Discount at Point-of-Sale Ni<br>Minimum GP% Enforce Minimum GP% Ni<br>Purchases GL Account allocatio<br>ccount ccount | 0 • • • • • • • • • • • • • • • • • • •                                                                                                    |
| Conter settings<br>Rounding Code None><br>Tax Code Standard<br>Sell By Code None><br>Levy-<br>Levy Code                                                                                                    | Customer Cost<br>Is<br>Cost-Plus Billin<br>Cost-Plus Billin                               | Is a Non-Stock item Yes<br>Is a Levy item Yes<br>Unit of Measure Kilogram<br>ounts Billing settings<br>Int Group <none><br/>+Plus Billing settings<br/>a Cost+Plus Billing item No<br/>Ig Group <none></none></none> | Profit Protector<br>Edi<br>Ed<br>Product Sales and f<br>Sales GL A<br>Cost-of-Sales GL A<br>Purchases GL A | t Unit Price at Point-of-Sale Ni<br>lit Discount at Point-of-Sale Ni<br>Minimum GP% Enforce Minimum GP% N<br>Purchases GL Account allocatio<br>ccount ccount  | 0.0<br>0.0<br>0.0<br>0<br>0.0<br>0<br>0.0<br>0<br>0.0<br>0<br>0.0<br>0<br>0.0<br>0<br>0.0<br>0<br>0.0<br>0<br>0.0<br>0<br>0.0<br>0<br>0<br>0<br>0<br>0<br>0<br>0<br>0<br>0<br>0<br>0<br>0<br>0<br>0<br>0<br>0<br>0<br>0<br>0 |
| Image: Contract of the settings       Rounding Code       Tax Code       Standard       Sell By Code       Levy-       Levy Code                                                                                                    | Customer Cost<br>Customer Cost<br>Sales Discou<br>Customer Cost<br>is<br>Cost+Plus Billin | Is a Non-Stock item Yes<br>Is a Levy item Yes<br>Unit of Measure Kilogram<br>unit Billing settings                                                                                                    | Profit Protector<br>Ed<br>- Product Sales and f<br>Sales GL A<br>Cost-of-Sales GL A<br>Purchases GL A      | t Unit Price at Point-of-Sale N<br>lit Discount at Point-of-Sale M<br>Minimum GP% Enforce Minimum GP% N<br>Purchases GL Account allocatio<br>ccount ccount    | 0 • • • • • • • • • • • • • • • • • • •                                                                                                    |

The Redisa Levy Price has already been inserted into the R etail Price 1 field. Ensure that the "Is a Non-Stock item" is selected to (YES) Ensure that the "Is a levy item" is selected to (YES) you will note that the (Product Sales and Purchases GL Account Allocations will be enabled when selecting this feature) Ensure that the "Edit Unit price at point of Sale" is set to (NO) Ensure that the "Edit Discount at Point of Sale" is set to (NO)

#### **Product Sales and Purchases GL Account Allocations**

Note: Upon Selecting is a Levy Item, **NO** GL Accounts have been preselected.

The suggested GL accounts are:

| Sales GL Account         | -        | Levies Control Account |
|--------------------------|----------|------------------------|
| Cost-of-Sales GL Account | -        | Levies Control Account |
| Purchases GL Account -   | Levies C | ontrol Account         |

General Ledger Accounts:

With the update a LEVIES Control Account has already been created.

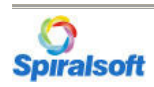

Redisa

## Step 3

| Account<br>Account<br>Account<br>Account<br>Account<br>Account<br>Openin | Details Ac<br>t Details<br>unt Name Le<br>tt Number<br>Category Co<br>Division <n<br>tt Balances<br/>ng Balance</n<br>                                                                                                    | count Listing Perior<br>vies<br>ost of Sales<br>Ione>                                                                                                    | d History   Transacti<br>  Cost Center <no<br>  Group <none><br/>  0.00</none></no<br>                                                                                                    | on History   GL Li | sting Actua<br>Controlled<br>Tax Code<br>Active | Yes<br>Standard<br>Enabled       | Company Details<br>Company Name<br>Trading Name<br>Registration No<br>Year-End Month | February | Com<br>Com<br>Last Year-End | pany Name<br>pany Name<br>Accounting Period                                                                                                    | OCT :    |
|--------------------------------------------------------------------------|----------------------------------------------------------------------------------------------------|----------------------------------------------------------------------------------------------------|----------------------------------------------------------------------------------------------------|--------------------|-------------------------------------------------|----------------------------------|--------------------------------------------------------------------------------------|----------|-----------------------------|----------------------------------------------------------------------------------------------------|----------|
| Account<br>Account<br>Account<br>Account<br>Account<br>Account<br>Openin | tt Details Active Active Activ | vies<br>st of Sales<br>lone>                                                                                                    | Cost Center <no< th=""><th>ne&gt;</th><th>Controlled<br/>Tax Code<br/>Active</th><th>Yes  Yes Standard  Enabled</th><th>Company Details<br/>Company Name<br/>Trading Name<br/>Registration No<br/>Year-End Month</th><th>February</th><th>Com<br/>Com<br/>Last Year-End</th><th>pany Name<br/>pany Name<br/>Accounting Period</th><th>OCT :</th></no<> | ne>                | Controlled<br>Tax Code<br>Active                | Yes  Yes Standard  Enabled       | Company Details<br>Company Name<br>Trading Name<br>Registration No<br>Year-End Month | February | Com<br>Com<br>Last Year-End | pany Name<br>pany Name<br>Accounting Period                                                                                                    | OCT :    |
| Account<br>Account<br>Account<br>Account<br>Openin<br>Current            | unt Name Le<br>t Number Category Co<br>Division <1<br>it Balances<br>ng Balance<br>Accounting P                                                                                                    | vies<br>ost of Sales<br>lone> _                                                                                                    | Cost Center <noi< td=""><td>ne&gt;</td><td>Controlled<br/>Tax Code<br/>Active</td><td>Yes ▼<br/>Standard ▼<br/>Enabled ▼</td><td>Company Name<br/>Trading Name<br/>Registration No<br/>Year-End Month</td><td>February</td><td>Com<br/>Com<br/>Last Year-End</td><td>pany Name<br/>pany Name<br/>Accounting Period</td><td>OCT :</td></noi<>           | ne>                | Controlled<br>Tax Code<br>Active                | Yes ▼<br>Standard ▼<br>Enabled ▼ | Company Name<br>Trading Name<br>Registration No<br>Year-End Month                    | February | Com<br>Com<br>Last Year-End | pany Name<br>pany Name<br>Accounting Period                                                                                                    | OCT :    |
| Account<br>Account<br>Account<br>Openin<br>Current                       | t Number<br>Category Co<br>Division <n<br>It Balances<br/>Ing Balance</n<br>                                                                                                    | ost of Sales                                                                                                    | Cost Center <nor< td=""><td>nê&gt; 🔽</td><td>Controlled<br/>Tax Code<br/>Active</td><td>Yes  Standard  Enabled</td><td>Trading Name<br/>Registration No<br/>Year-End Month</td><td>February</td><td>Com<br/>,<br/>Last Year-End</td><td>pany Name<br/>Accounting Period</td><td>OCT :</td></nor<>                                                      | nê> 🔽              | Controlled<br>Tax Code<br>Active                | Yes  Standard  Enabled           | Trading Name<br>Registration No<br>Year-End Month                                    | February | Com<br>,<br>Last Year-End   | pany Name<br>Accounting Period                                                                                                    | OCT :    |
| Account<br>Account<br>Openii<br>Current                                  | Category Co<br>Division           Division          t Balances                                                                                                    | ost of Sales<br>Ione> _                                                                                                    | Group <none></none>                                                                                                    | re>                | Tax Code<br>Active                              | Yes  Standard  Enabled           | Trading Name<br>Registration No<br>Year-End Month                                    | February | Last Year-End               | Accounting Period                                                                                                    | ОСТ      |
| Account<br>Openin<br>Current                                             | Category Co<br>Division   Division   It Balances   ng Balance                                                                                                    | ost of Sales                                                                                                    | Group <none></none>                                                                                                    | •                  | Tax Code<br>Active                              | Standard   Enabled               | Registration No<br>Year-End Month                                                    | February | Last Year-End               | Accounting Period                                                                                                    | OCT      |
| Account<br>Openin<br>Current                                             | Division  t Balances —<br>ng Balance Accounting P                                                                                                    | lone>                                                                                                    | Group <none></none>                                                                                                    | -                  | Active                                          | Enabled                          | Year-End Month                                                                       | February | Last Year-End               | CONTRACTOR AND A DESCRIPTION OF A DESCRIPTION OF<br>A DESCRIPTION OF A DESCRIPTION OF A DESCRI |          |
| Account<br>Openii<br>Current                                             | t Balances<br>ng Balance<br>Accounting P                                                                                                    |                                                                                                    | 0.00                                                                                                    |                    |                                                 |                                  |                                                                                      |          |                             | Date                                                                                                    |          |
| Openii<br>Current                                                        | ng Balance                                                                                                    |                                                                                                    | 0.00                                                                                                    |                    |                                                 |                                  |                                                                                      |          |                             |                                                                                                    |          |
| Current                                                                  | Accounting P                                                                                                    |                                                                                                    |                                                                                                    | Current Balan      | ce                                              | 48.76                            | 2012 Actu                                                                            | al       | 2012                        | 20                                                                                                    | 12 Budge |
| Current                                                                  | Accounting P                                                                                                    |                                                                                                    |                                                                                                    |                    |                                                 |                                  |                                                                                      | 0.00     | March                       |                                                                                                    |          |
| 1                                                                        |                                                                                                    | eriod Transactions -                                                                                                    |                                                                                                    |                    |                                                 |                                  | ]                                                                                    | 0.00     | April                       |                                                                                                    |          |
|                                                                          | Туре                                                                                                    |                                                                                                    | Narration                                                                                                    |                    | Amount                                          | Date                             |                                                                                      | 0.00     | Max                         |                                                                                                    |          |
| ► AR                                                                     | Journal I                                                                                                    | Day End - Sales Levy                                                                                                    | /                                                                                                    |                    | 48.76                                           | 2012-10-24 102                   |                                                                                      | 0.00     | May                         |                                                                                                    |          |
| AR                                                                       | Journal                                                                                                    | Day End - Cost Of Sa                                                                                                    | iles Levy                                                                                                    |                    | -48.76                                          | 2012-10-24 106                   |                                                                                      | 0.00     | 1st quarte                  |                                                                                                    |          |
| AR                                                                       | Journal                                                                                                    | Day End - Cost Of Sa                                                                                                    | iles Levy                                                                                                    |                    | 48.76                                           | 2012-10-24 601                   |                                                                                      | 0.00     | June                        |                                                                                                    |          |
| AR                                                                       | Journal                                                                                                    | Day End - Sales Levy                                                                                                    | /                                                                                                    |                    | -48.76                                          | 2012-10-24 102                   |                                                                                      | 0.00     | July                        |                                                                                                    |          |
| AR                                                                       | Journal                                                                                                    | Day End - Cost Of Sa                                                                                                    | les Levy                                                                                                    |                    | 48.76                                           | 2012-10-24 106                   |                                                                                      | 0.00     | August                      |                                                                                                    |          |
| AR                                                                       | Journal I                                                                                                    | Day End - Cost Of Sa<br>REConduish ORV 4                                                                                                    | lies Levy                                                                                                    |                    | -48.76                                          | 2012-10-24 601                   |                                                                                      | 0.00     | 2nd Quarte                  | er 🛛                                                                                                    |          |
| AP                                                                       | Invoice                                                                                                    | Brooddhch GRV 1                                                                                                    |                                                                                                    |                    | 40.70                                           | 2012-10-24 163                   |                                                                                      | 0.00     | September                   |                                                                                                    |          |
|                                                                          |                                                                                                    |                                                                                                    |                                                                                                    |                    |                                                 |                                  |                                                                                      | 48.76    | October                     |                                                                                                    |          |
|                                                                          |                                                                                                    |                                                                                                    |                                                                                                    |                    |                                                 |                                  |                                                                                      | 0.00     | November                    |                                                                                                    |          |
|                                                                          |                                                                                                    |                                                                                                    |                                                                                                    |                    |                                                 |                                  |                                                                                      | 48.76    | 3rd Quarte                  | r                                                                                                    |          |
|                                                                          |                                                                                                    |                                                                                                    |                                                                                                    |                    |                                                 |                                  |                                                                                      |          |                             |                                                                                                    |          |
|                                                                          |                                                                                                    |                                                                                                    |                                                                                                    |                    |                                                 |                                  |                                                                                      | 0.00     | December                    |                                                                                                    |          |
| •                                                                        |                                                                                                    |                                                                                                    |                                                                                                    | 1                  |                                                 | ) b                              |                                                                                      | 0.00     | January                     |                                                                                                    |          |
|                                                                          |                                                                                                    |                                                                                                    |                                                                                                    |                    | and the sta                                     |                                  |                                                                                      | 0.00     | February                    |                                                                                                    |          |
| Transfe                                                                  | FALL the tran                                                                                                    | isactions and the bal                                                                                                    | ance of this account                                                                                                    | to the account sel | ected below -                                   | 1                                |                                                                                      | 0.00     | 4th Quarte                  | r                                                                                                    |          |
| Transfer                                                                 | r to Account                                                                                                    | <select account<="" an="" td=""><td>it&gt;</td><td></td><td>Tran</td><td>sfer Account</td><td></td><td>48.76</td><td>Total</td><td></td><td></td></select> | it>                                                                                                    |                    | Tran                                            | sfer Account                     |                                                                                      | 48.76    | Total                       |                                                                                                    |          |

Select the Levies Control Account in your Accountant - General Ledger module, the financial Category is by default selected to the Cost of Sales category, should you as the customer feel you want to set it to another Financial Category the functionality will remain available for you to change it.

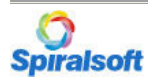

|    |                                                                                      | 12570D17 TEMP T1 TL                                                           | Product Catalog<br>. GO 98MBF GOODRICH                                                      | advantage                                                                                                    |
|----|--------------------------------------------------------------------------------------|-------------------------------------------------------------------------------|---------------------------------------------------------------------------------------------|----------------------------------------------------------------------------------------------------|
| DD | Description Prices                                                                   | Suppliers Product Image                                                       |                                                                                             |                                                                                                    |
|    | Description<br>Print Description<br>Search Keywords                                  | 12570D17 TEMP T1 TL GO 98MBF GOODRICH<br>12570D17 TEMP T1 TL GO 98M 391       | Product Code 395908<br>SKU Code 395908<br>Supercession Code                                 | Ouventory Status           Qty On Hand           Job Reserved           Quote Reserved           Quote Reserved |
|    | Type<br>Group                                                                        | Tyres 💌                                                                       | Alternate CodeBar Code                                                                      | Sales Order Reserved 0 -Inventory Costs Last Cost 500.00                                                        |
| -  | Department<br>Location<br>Purchase Category                                          | Passenger Steel         • <none>         •</none>                             | Pack Size 1<br>Measure 0<br>Unit of Measure <a href="https://www.weithing.com">None&gt;</a> | Average Cost 500.00<br>Standard Cost 0.00<br>Markup % 0.00                                                      |
|    | Serial Number<br>Manufacturer<br>Manuf Code<br>Manuf Description<br>Default Supplier | BF Goodrich<br>395908<br>12570D17 TEMP T1 TL GO 98M BF GOODRICH<br>BFGoodrich | Packaging<br>Mass Code <none> Pack Volume Pack Mass 0</none>                                | Last Sale Date         2012/10/24 17:58:24           Inventory Policy                                           |
|    | Self Managed<br>Active                                                               | No<br>Enabled                                                                 | Weight Unit Kilogram  Weight 5.3                                                            | Min Order uty (Min) 0.00 Qty On Order Min stock level (MSL) 0.00                                                |
|    | A 1/ 4 204                                                                           | of 1772/ 5 1 1 20 27 100 V 30500.8/3011                                       |                                                                                             |                                                                                                    |

All the Redisa Average weights as per their website www.**redisa**.org.za will be available on the Spiralsoft website, <u>www.spiralsoft.co.za</u> under the Price updates tab, once a price update procedure as per usual is done on the advantage system, the weights that have not yet been inserted manually will be updated.

The "Weight Unit" must be set to "kilogram" this will enable the P.O.S (Point of Sale) system to calculate the Product Quantity x Weight of the Tyre product by kilogram x R 2.30 excl Vat as per the Redisa Levy recommended.

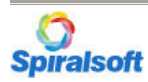

| S   | <b>O</b><br>pirals | oft                   |     |                                            | Ρ                  | roduc      | t Filte     | rs    |               | 80          | dvant         | tag                 |
|-----|--------------------|-----------------------|-----|--------------------------------------------|--------------------|------------|-------------|-------|---------------|-------------|---------------|---------------------|
| Fil | ter Products       |                       | 1   | Description                                | Code               | Supplier   | Manufacture | Type  | Group         | Department  | Location      | Purc                |
|     | Supplier           |                       |     | 12570D17 TEMP T1 TL GO 98MBF GOODRICH      | 395908             | BFGoodrich | BF Goodrich | Tyres | <none></none> | Passenger 5 | <none></none> | <non< td=""></non<> |
| V   | Manufact           | BF Goodrich           |     | 138038 - 31X10.50R15LT 109Q ATTA KO CTLRW  | 138038             | BFGoodrich | BF Goodrich | Tyres | <none></none> | Passenger ( | <none></none> | <non< td=""></non<> |
| Г   | Туре               | -                     |     | 150050 - LT235/70R16 104QA/T T/A KO CTLRWI | 150050             | BFGoodrich | BF Goodrich | Tyres | <none></none> | Passenger ( | <none></none> | <non< td=""></non<> |
| Г   | Group              | -                     | 1   | 1558013ST BFGOODRICH TOURING               | 162029             | BFGoodrich | BF Goodrich | Tyres | <none></none> | Passenger ( | <none></none> | <non< td=""></non<> |
| Г   | Department         |                       | 1 🗁 | 1658013ST BFGOODRICH TOURING               | 162030             | BFGoodrich | BF Goodrich | Tyres | <none></none> | Passenger 5 | <none></none> | <nor< td=""></nor<> |
| Г   | Location           |                       |     | 17565R14 PROFILER 2 GO 82T TL BF GOODRICH  | 607951             | BFGoodrich | BF Goodrich | Tyres | <none></none> | Passenger : | <none></none> | <non< td=""></non<> |
| -   | DurchCat           |                       |     | 1757013ST BFGOODRICH TOURING               | 162034             | BFGoodrich | BF Goodrich | Tyres | <none></none> | Passenger 5 | <none></none> | <nor< td=""></nor<> |
|     | Purchical          | <b></b>               |     | 1856014SH BFGOODRICH TOURING               | 162070             | BFGoodrich | BF Goodrich | Tyres | <none></none> | Passenger ( | <none></none> | <nor< td=""></nor<> |
| L   |                    | Fetch                 |     | 18560R14 82H PRO 2 GO BF GOODRICH          | 917708             | BFGoodrich | BF Goodrich | Tyres | <none></none> | Passenger ( | <none></none> | <nor< td=""></nor<> |
| L   | Select All         | Unselect All          |     | 1857013ST BFGOODRICH TOURING               | 162035             | BFGoodrich | BF Goodrich | Tyres | <none></none> | Passenger 5 | <none></none> | <nor< td=""></nor<> |
| F   | etched 160         | Saved                 |     | 1955015SH BFGOODRICH PROFILER              | 161937<br>K 915764 | BFGoodrich | BF Goodrich | Tyres | <none></none> | Passenger ( | <none></none> | <nor< td=""></nor<> |
| Ē   | 100                |                       |     | 19550R15 G FORCE PROFILER 82V BF GOODRIG   |                    | BFGoodrich | BF Goodrich | Tyres | <none></none> | Passenger 5 | <none></none> | <nor< td=""></nor<> |
|     | Apply              | Cancel                |     | 19555R15 PROFILER 2 GO 85VBF GOODRICH      | 825590             | BFGoodrich | BF Goodrich | Tyres | <none></none> | Passenger 5 | <none></none> | <nor< td=""></nor<> |
| Se  | t Filter to        |                       |     | 19565R15 91H PROFILER 2 GOBF GOODRICH      | 303763             | BFGoodrich | BF Goodrich | Tyres | <none></none> | Passenger 5 | <none></none> | <nor< td=""></nor<> |
| Г   | Supplier           |                       |     | 19565R15 91V PROFILER 2 GOBF GOODRICH      | 937081             | BFGoodrich | BF Goodrich | Tyres | <none></none> | Passenger 5 | <none></none> | <nor< td=""></nor<> |
| 1   |                    | ier to Broduct ONLY   | -   | 20540R17 G FORCE PROF. XL 84W BF GOODRIC   | 393504             | BFGoodrich | BF Goodrich | Tyres | <none></none> | Passenger 5 | <none></none> | <nor< td=""></nor<> |
| -   |                    |                       | 1   | 20550R15 G-FORCE PRO 86V GO BF GOODRICH    | 830152             | BFGoodrich | BF Goodrich | Tyres | <none></none> | Passenger 5 | <none></none> | <nor< td=""></nor<> |
| 1   | Manufact           |                       |     | 20550R15 PROFILER G 86V BF GOODRICH        | 161939             | BFGoodrich | BF Goodrich | Tyres | <none></none> | Passenger 5 | <none></none> | <nor< td=""></nor<> |
| Г   | Туре               | 7                     |     | 20555R16 G FORCE PRO 91WBF GOODRICH        | 092856             | BFGoodrich | BF Goodrich | Tyres | <none></none> | Passenger 5 | <none></none> | <nor< td=""></nor<> |
| Г   | Group              |                       |     | 20555R16 G-FORCE PROFILER 91V BF GOODRI    | 168525             | BFGoodrich | BF Goodrich | Tyres | <none></none> | Passenger ( | <none></none> | <nor< td=""></nor<> |
| Г   | Department         | -                     |     | 2056015SH BFGOODRICH TOURING               | 162077             | BFGoodrich | BF Goodrich | Tyres | <none></none> | Passenger 5 | <none></none> | <nor< td=""></nor<> |
| Г   | Location           | -                     |     | 20560R1591H PROFILER 2 GO BF GOODRICH      | 943058             | BFGoodrich | BF Goodrich | Tyres | <none></none> | Passenger 5 | <none></none> | <nor< td=""></nor<> |
| Г   | PurchCat           |                       | 1   | 20565R15 PROFILER 2 GO 94HBF GOODRICH      | 051938             | BFGoodrich | BF Goodrich | Tyres | <none></none> | Passenger 5 | <none></none> | <nor< td=""></nor<> |
| F   | Active             |                       | 1   | 2156015SS BFGOODRICH RADIAL TA             | 115913             | BFGoodrich | BF Goodrich | Tyres | <none></none> | Passenger F | <none></none> | <non< td=""></non<> |
| -   | A GUYE             | Padias Tura Wasta     |     | 2156515 BFGOODRICH RADIAL TA               | 117427             | BFGoodrich | BF Goodrich | Tyres | <none></none> | Passenger F | <none></none> | <nor< td=""></nor<> |
| Į¥  | Levy               | Redisa Tyre waste - L |     |                                            |                    |            |             |       |               | 1           |               |                     |

Proceed to the Product Module, Select the Product Filter Module, and filter the products by either of the following Categories

- Supplier
- Manufacturer
- Type
- Group
- Department
- Location
- Purchase Category

It is VERY important that all the above Categories are linked to the products.

You will be able to on bulk set all the "Tyre" products to "Levy" Item.

You can either filter by Supplier, Manufacturer, Type Group, Department, Location, and Purchase Control or set all selected items to the specific filters.

When all the products have been filtered you can "Select All" and "Apply" and select the "Save" button.

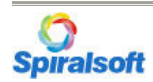

| <u>V</u> iew <u>H</u> elp                                                                                                    |                        |               |                                                                                                    |                                                                                                    |                                              |                       |                                                                    |                                                                 |        |
|----------------------------------------------------------------------------------------------------|------------------------|---------------|----------------------------------------------------------------------------------------------------|----------------------------------------------------------------------------------------------------|----------------------------------------------|-----------------------|--------------------------------------------------------------------|-----------------------------------------------------------------|--------|
| <b>Spiralsoft</b>                                                                                                    | 12                     | 570D17 TE     | EMP T1 TL GO 98                                                                                          | F<br>BMBF GOOD                                                                                                    | Product<br>RICH                              | Catalog               |                                                                    | advan                                                           | itag   |
| escription Prices Suppli                                                                                                    | Product Image          | 1             |                                                                                                    |                                                                                                    |                                              |                       |                                                                    |                                                                 |        |
| Selling Prices                                                                                                    |                        | 1             |                                                                                                    |                                                                                                    |                                              |                       |                                                                    |                                                                 |        |
| 3                                                                                                    | Price 1 Effective Date | e 🔽 2008/03/0 | 1 00:00:01 💌                                                                                             |                                                                                                    | 2000/                                        | 01/01 00:00:01 💌 Pr   | ice 2 Effective Date                                               | e                                                               |        |
|                                                                                                    | Retail Price 1         | 1 1,0         | 060.00                                                                                                   |                                                                                                    |                                              | 0.00 Re               | etail Price 1                                                      |                                                                 |        |
|                                                                                                    | Retail Price 2         | 2             | 0.00                                                                                                    | Update History                                                                                                    |                                              | 0.00 Re               | etail Price 2                                                      |                                                                 |        |
| Selling Price History-                                                                                                    |                        |               |                                                                                                    |                                                                                                    |                                              |                       |                                                                    |                                                                 |        |
|                                                                                                    |                        | Previous \    | Values                                                                                                   |                                                                                                    |                                              |                       |                                                                    | New                                                             | Values |
| Price1 Effective Date                                                                                                    | Price1 Price1          | Price1 Price2 | Price2 Effective Date                                                                                    | Price2 Price1                                                                                                    | Price2 Price2                                | Price1 Effective Date | Price1 Price1                                                      | Price1 Price2                                                   | Prie   |
|                                                                                                    |                        |               |                                                                                                    |                                                                                                    |                                              |                       | _                                                                  |                                                                 |        |
| Other settings                                                                                                    |                        |               |                                                                                                    |                                                                                                    |                                              |                       | _                                                                  |                                                                 |        |
| ↓↓<br>Other settings<br>Rounding Code <none></none>                                                                                                    | <b>•</b>               |               | -Stock type                                                                                              | ls a Non-Stock i                                                                                                    | tem No 🔻                                     |                       |                                                                    | pint-of-Sale Yes                                                |        |
| I↓<br>Other settings<br>Rounding Code <none><br/>Tax Code Standard</none>                                                                                | <u> </u>               |               | - Stock type                                                                                             | ls a Non-Stock i<br>Is a Levy i                                                                                                    | tem No 🔽                                     | Profit Protector-     | <br>Edit Unit Price at Po<br>Edit Discount at Po                   | pint-of-Sale Yes                                                |        |
| Other settings<br>Rounding Code <none><br/>Tax Code Standard<br/>Sell By Code <none></none></none>                                                       |                        |               | - Stock type                                                                                             | Is a Non-Stock i<br>Is a Levy if<br>Jnit of Measure                                                                                                    | tem No 🗲<br>tem No 🗲                         | - Profit Protector    | Edit Unit Price at Po<br>Edit Discount at Po<br>Min                | pint-of-Sale Yes<br>pint-of-Sale Yes<br>nimum GP%               | 0.1    |
| Other settings<br>Rounding Code <none><br/>Tax Code Standard<br/>Sell By Code <none><br/>Levv</none></none>                                              |                        |               | Stock type                                                                                               | Is a Non-Stock i<br>Is a Levy it<br>Jnit of Measure                                                                                                    | tem No v<br>tem No v                         | Profit Protector      | Edit Unit Price at Po<br>Edit Discount at Po<br>Min<br>Enforce Min | pint-of-Sale Yes<br>pint-of-Sale Yes<br>nimum GP% No            | 0.1    |
| Image: Control of the settings       Rounding Code       Tax Code       Sell By Code       Levy       Levy Code                                          | yre Waste - Lev V      |               | - Stock type                                                                                             | Is a Non-Stock i<br>Is a Levy if<br>Unit of Measure<br>unts Billing settings<br>tt Group <none></none>                                                                                | tem No -                                     | Profit Protector-     | Edit Unit Price at Po<br>Edit Discount at Po<br>Min<br>Enforce Min | pint-of-Sale Yes<br>pint-of-Sale Yes<br>imum GP%<br>imum GP% No | 0.1    |
| Image: Section 2       Other settings       Rounding Code       Tax Code       Sell By Code       Sell By Code       Levy       Levy Code       Redisa T | yre Waste - Lev 💌      |               | Stock type<br>Levy L<br>Customer Discou<br>Sales Discoun                                                 | Is a Non-Stock i<br>Is a Levy if<br>Jnit of Measure<br>unts Billing settings<br>It Group <none><br/>Plus Billing settings</none>                                                      | tem No -                                     | Profit Protector      | Edit Unit Price at Po<br>Edit Discount at Po<br>Min<br>Enforce Min | pint-of-Sale Yes<br>pint-of-Sale Yes<br>nimum GP% No            | 0.1    |
| Image: Sell By Code <none>       Levy     Redisa T</none>                                                                                                | yre Waste - Lev 💌      |               | Stock type<br>Levy L<br>Customer Discou<br>Sales Discour<br>Customer Cost+f<br>Is a                      | Is a Non-Stock i<br>Is a Levy if<br>Jnit of Measure<br>ints Billing settings<br>It Group <none><br/>Plus Billing settings<br/>a Cost+Plus Billing If</none>                           | tem No 💌                                     | Profit Protector-     | Edit Unit Price at Po<br>Edit Discount at Po<br>Min<br>Enforce Min | pint-of-Sale Yes<br>pint-of-Sale Yes<br>nimum GP% No            | 0.0    |
| I ↓<br>Other settings<br>Rounding Code <none><br/>Tax Code Standard<br/>Sell By Code <none><br/>Levy<br/>Levy Code Redisa T</none></none>                | yre Waste - Lev V      |               | Stock type<br>Levy L<br>Customer Discou<br>Sales Discoun<br>Customer Cost+F<br>Is a<br>Cost+Plus Billing | Is a Non-Stock i<br>Is a Levy i<br>Unit of Measure<br>unts Billing settings<br>at Group <none><br/>Plus Billing settings<br/>a Cost+Plus Billing II<br/>g Group <none></none></none>  | tem No v<br>tem No v<br>tem No v<br>tem No v | Profit Protector      | Edit Unit Price at Po<br>Edit Discount at Po<br>Min<br>Enforce Min | pint-of-Sale Yes<br>pint-of-Sale Yes<br>nimum GP% No            | 0.0    |
| Image: Control of the settings       Rounding Code       Tax Code       Standard       Sell By Code       Levy       Levy Code       Redisa T            | yre Waste - Lev V      |               | Customer Discour<br>Customer Cost+f<br>Is a<br>Cost+Plus Billing                                         | Is a Non-Stock i<br>Is a Levy if<br>Jnit of Measure<br>Ints Billing settings<br>It Group <none><br/>Plus Billing settings<br/>a Cost+Plus Billing if<br/>g Group <none></none></none> | tem No -                                     | Profit Protector      | Edit Unit Price at Po<br>Edit Discount at Po<br>Min<br>Enforce Min | pint-of-Sale Yes<br>pint-of-Sale Yes<br>himum GP% inimum GP% No | 0.0    |
| I ◀ Other settings<br>Rounding Code <none><br/>Tax Code Standard<br/>Sell By Code <none><br/>Levy<br/>Levy Code Redisa T</none></none>                   | yre Waste - Lev 💌      |               | Customer Discour<br>Customer Cost+F<br>Is a<br>Cost+Plus Billing                                         | Is a Non-Stock i<br>Is a Levy ii<br>Jnit of Measure<br>unts Billing settings<br>at Group <none><br/>Plus Billing settings<br/>a Cost+Plus Billing II<br/>g Group <none></none></none> | tem No -                                     | Profit Protector      | Edit Unit Price at Po<br>Edit Discount at Po<br>Min<br>Enforce Min | oint-of-Sale Yes<br>oint-of-Sale Yes<br>imum GP% iimum GP% No   | 0.1    |

All Products in the Product catalogue that have been filtered they will have been changed in the Product catalogue to have a "Redisa Tyre Waste Levy" under the Levy Code. The "Is a Levy Item" will also be default to (NO)

No other changes need to be made on the product.

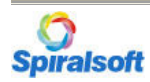

| Company Name - Products - Stock Receipts [Build 20<br>File View Help                                                                            | 004.5.7.2570]                                                                                                    |                                                                                                    |
|----------------------------------------------------------------------------------------------------|----------------------------------------------------------------------------------------------------|----------------------------------------------------------------------------------------------------|
| Spiralsoft                                                                                                    | Stock                                                                                                    | Receipts advantage                                                                                                    |
| Goods Received   Goods Returned   History   C Source: Purchase Order C Sea Document No 123456 BF                                                | arch for a Add                                                                                                    | Net Amount                                                                                                    |
| Order No Supplier Ref 654321 BF - Search for products linked to BFGoodrich - Search Product Description I2570D17 TEMP T1 TL GO 98MBF GOODRICH 3 | Time         12570D17 TEMP T1 TL G0 98MBF GOODRICH           Time         Total Ordered         395908           Code         Qty Received To Date         395908           Unit Price         G00         395908           Sub Total         2,000.00         0.00           Trade Discount         0.00         0.00           Rebate Discount         0.00         0.00           Sub Total         2,000.00         0.00 | Tax           Invoice Total           Products found           Std. Disc2         Avg Cost           Last Cost         GP %           0         0.00           500.00         52.83 |
| Receive Item Receive All Edit Item                                                                                                    | Other Discount     0.00     0.00     3       Net Cost     2.000.00       Tax Method     Standard     ▼       Tax     280.00       Total Amount     2.280.00                                                                                                    | als before Save Cancel Save                                                                                                    |
| 鍋   I   I   of ト   H   ト+   丁   日<br>Windows 7 Service Pack 1                                                                                   | X                                                                                                    | ny Name Tienie Becker NUM CAPS INS SCRL 2012/10/25 01:11 PM                                                                                                    |

When receiving a "Tyre Item" the functionality stays the same. Th only difference is that an extra line item has been added to the GRV

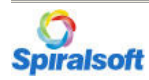

| View Help                                 |                |                  |               |                     |               |            |
|-------------------------------------------|----------------|------------------|---------------|---------------------|---------------|------------|
| <b>Spiralsoft</b>                         |                |                  | Stock R       | eceipts             | adv           | /antag     |
|                                           | R              | eceive Item      |               |                     |               |            |
| Goods Received   Goods Returned   Hist    | ory            |                  |               |                     |               |            |
| C Source: Purchase Order                  | Search for a   |                  | Edit          | -                   | ·             |            |
| Document No 123456 BF                     | Date           |                  |               | 0.00                | Net Amount    | 2,048.7    |
| Order No                                  |                | Bedisa Tyre      | Waste - Levu  | 0.00                | Тах           | 286.8      |
| Supplier Ref 654321 BF                    | Time           |                  |               | 0.00                | Invoice Total | 2,335.5    |
| -Search for products linked to BFGoodrich |                |                  |               |                     |               |            |
| Sear                                      | ch Product     |                  |               | Products found 1    |               |            |
| Description                               |                | Qty Received Now | 21.3 RTW-Levy |                     |               | 0.0.0%     |
| ■ Description                             | ODDICH 395908  | Unit Price       | 2.30          |                     | 500.00 500    | GP %       |
|                                           | Oblicit 000000 | Sub Total        | 48.76         | 0.00                | 500.00        | 52.00      |
|                                           |                | Trade Discount   | 0.00 0.00 %   |                     |               |            |
|                                           |                | Sub Total        | 48.76         |                     |               |            |
|                                           |                | Hebate Discount  | 0.00 0.00 %   |                     |               |            |
|                                           |                | Other Discount   | 40.70         |                     |               |            |
|                                           |                | Net Cost         | 48.76         |                     |               |            |
| Receive Item Receive All                  | Edit Item      | Tax Method St    | andard 🔻      | als before Save     | Cancel        | Save       |
|                                           |                | Tax              | 6.83          |                     |               |            |
| Product                                   | Code Qty       | Total Amount     | 55.59         | Net Amount Tax Code | Tax Amount    | Total Cost |
| Redisa Tyre Waste - Levy R                | 95906 4        |                  | 1             | 48 76 Standard      | 6.83          | 2,200.     |
|                                           |                | Update           | Cancel        |                     |               |            |
|                                           | C              |                  |               |                     |               |            |
|                                           |                |                  |               |                     |               |            |
|                                           |                |                  |               |                     |               |            |
|                                           |                |                  |               |                     |               |            |

Once the product and quantity has been added, an extra line item will be added with the weight already calculated according to the weights inserted in the product catalogue,

If the weight quantity differs from the Redisa average you will be able to edit only the QTY field of the Redisa line item by selecting the Edit Item Button

Only the Qty Received now for the Redisa Tyre Waste – Levy will be able to be edited.

Correct the Quantity as per the Manufacturer/Supplier invoice and select the Update Button.

The Extra line item will be displayed on the Goods Received Voucher processed on the system.

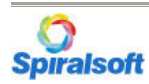

# Advantage Back Office – Redisa Tyre Waste Levy Functionality

### Redisa

| 💽 G  | oods Received \ | /ouch | er                  |        |                   |              |           |             |                      |                     |                |               |                     |           |                   | - 0 | x |
|------|-----------------|-------|---------------------|--------|-------------------|--------------|-----------|-------------|----------------------|---------------------|----------------|---------------|---------------------|-----------|-------------------|-----|---|
| Ξ    | 🍐 <u>P</u> rint |       | <b>m</b>   E        |        | ⊖ ⊕ 100 %         | ۰ <b>•</b>   |           | 1/1         | G                    | Back 🗿 For          | ward           |               |                     |           |                   |     |   |
|      |                 | 1.1   | 50.5 <b>1</b> -     | 1 2    | . 1 . 3 . 1 . 4 . |              | 6 1 1 1 7 | 1.1.1.8.1.1 | ( + 9 + 1 + <b>1</b> | 0 - 1 - 11 - 1 - 12 | 2 + 1 + 13 + 1 | 114 1 1 115   | 1 I 1 <b>16</b> 1 I | 17 1 1 18 | · · · 19 · · · 20 | 0   | - |
| •    |                 |       |                     |        |                   |              |           |             |                      |                     |                |               |                     |           |                   | 1   |   |
| i    |                 | 1     |                     |        | Fr                | om: / Supp   | lier      |             |                      |                     |                | To: / Pur     | chaser              |           |                   |     |   |
| - 2  |                 |       | BFGoo               | drich  |                   | onn roupp    |           |             |                      | Company N           | ame, Con       | npany Nar     | ne                  |           |                   |     |   |
| -    |                 |       |                     |        |                   |              |           |             |                      |                     |                |               |                     |           |                   |     |   |
| -    |                 |       |                     |        |                   | 1            | Tel No:   |             |                      |                     |                |               | Tel No:             |           |                   |     |   |
| 4    |                 |       |                     |        |                   | V            | AT No:    |             |                      | Reg No:             |                |               | VAT No:             |           |                   |     |   |
| 5    |                 |       |                     |        |                   |              | G         | Goods       | Recei                | ved Vou             | cher           |               |                     |           |                   |     |   |
| ÷    |                 |       |                     |        |                   | Reference    | s:        |             |                      |                     |                | Receive       | ed B y:             |           |                   |     |   |
| -    |                 |       | Delivery<br>Order N | Note I | lo: 123456        | BF           |           | Page No:    | : 1                  | Date Receive        | ed: 2012       | 2/10/25 13:05 | 5:54                |           |                   |     |   |
| 7    |                 |       | Our Ref             | :      |                   |              |           |             |                      |                     |                |               |                     |           |                   |     |   |
| -    |                 | ļļ    | Supplie             | r Ref: | 654321            | BF           |           |             |                      | Received B y        | : Tier         | ieBecker      |                     |           |                   |     |   |
| -    |                 | 1     | Code                |        | Description       |              | 0.08MBE   | COODE       | Qty                  | Unit Price          | Trade          | Rebate        | Other               | 780.00    | Total             |     | _ |
| 9    |                 |       | RTW-Le              | vy     | Redisa Tyre W     | /aste - Levy | /         | COODICI     | 21.20                | 2.30                | 0.00           | 0.00          | 0.00                | 6.83      | 48.76             |     |   |
| 10   |                 |       |                     |        |                   |              |           |             |                      |                     |                |               |                     |           |                   |     |   |
| - 11 |                 |       |                     |        |                   |              |           |             |                      |                     |                |               |                     |           |                   |     |   |
| ÷    |                 |       |                     |        |                   |              |           |             |                      |                     |                |               |                     |           |                   |     |   |
| 12   |                 |       |                     |        |                   |              |           |             |                      |                     |                |               |                     |           |                   |     |   |
| 13   |                 |       |                     |        |                   |              |           |             |                      |                     |                |               |                     |           |                   |     |   |
|      |                 |       |                     |        |                   |              |           |             |                      |                     |                |               |                     |           |                   |     |   |
| ÷    |                 |       |                     |        |                   |              |           |             |                      |                     |                |               |                     |           |                   |     |   |
| 15   |                 |       |                     |        |                   |              |           |             |                      |                     |                |               |                     |           |                   |     |   |
| 16   |                 |       |                     |        |                   |              |           |             |                      |                     |                |               |                     |           |                   |     | Ŧ |
| 1    |                 |       |                     |        |                   |              |           |             |                      |                     |                |               |                     |           |                   |     | + |

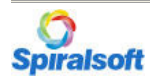

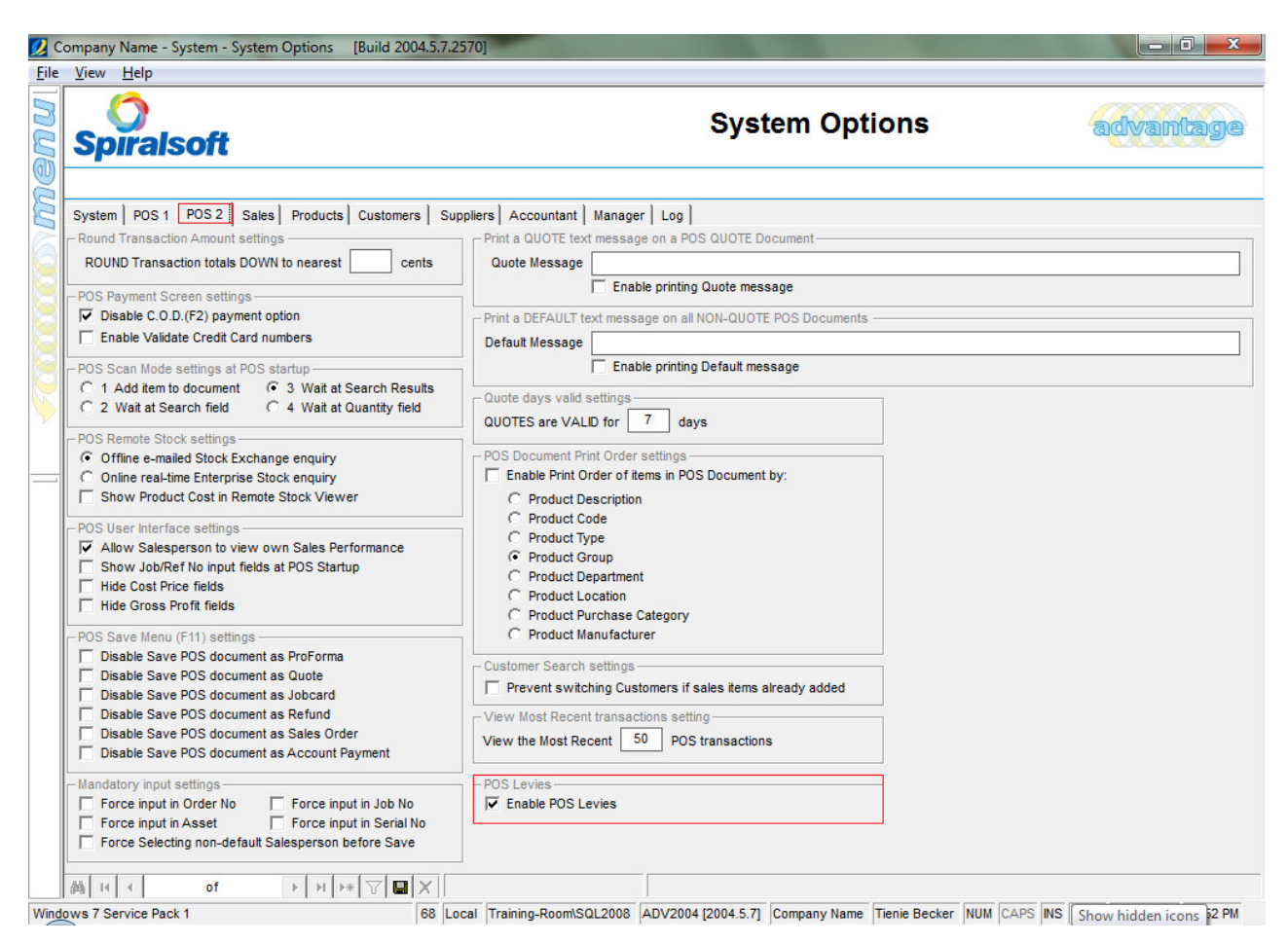

The Levy System setting must be enabled to activate all POS Tyre sales to charge the Redisa Levy to the Consumer.

Click the Menu - Select System - System Options Select the POS 2 Tab Enable the POS levy by selecting the tick box Select the Save Button to Save the system setting.

All POS screens will need to be exited and re-entered for the system settings to commence.

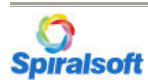

| Concern Name Advert                                                                                                    | Deint of Color (Duild 2004 F                                                                              | 25021 (Databas           | - 1/                                             |            |                            |                                 |                                 |                          |                            |
|----------------------------------------------------------------------------------------------------|----------------------------------------------------------------------------------------------------|--------------------------|--------------------------------------------------|------------|----------------------------|---------------------------------|---------------------------------|--------------------------|----------------------------|
| Company Name - Advanta       Image: Company Name - Advanta       Image: | Delete item<br>F3 Sales Rep<br>F4 Today<br>Month<br>Year                                                  | Customer<br>F5           | Product<br>F6                                    | Scan<br>F7 | 3 Other<br>Forms F8        | Job Cards<br>S/Orders<br>Quotes | Clear All<br>F9                 | Recall F10               | e Add<br>1 F12             |
|                                                                                                    |                                                                                                    |                          | < CASH S/                                        | LES        | >                          |                                 |                                 |                          |                            |
| <b>Spiralsoft</b>                                                                                                    | Unit Price         1,060.00           Discount %         0.00           Normal         52.8302            | Qty<br>Discount<br>Price | 4.00<br>0.00<br>4,240.00                         |            | 12570D1<br>395908<br>8.00  | 7 TEMP T1 TL<br>0.00<br>0.00    | GO 98MBF GO<br>500.00<br>500.00 | ODRICH<br>52.83<br>52.83 | Remote Stock 1,060.00 0.00 |
| Order No                                                                                                    | Asset                                                                                                    |                          | Most Recent                                      |            |                            |                                 |                                 |                          |                            |
| Lessiption     12570D17 TEMP T1 TL GC     ▶ Redisa Tyre Waste - Levy     4,288.76                                                                                                    | Ucde         Oty           98MBF GOODF         395908         4           /         RTW-Levy         21.2 | 1,060.00 0.<br>2.30 0.   | unc total<br>00 4,833.60<br>00 55.59<br>4 288 76 |            | Uesorption<br>12570D17 TEM | P T1 TL GO 98MBF                | GOODRICH 35                     | <u>5908</u>              | nrr-nee stock              |
| 2 52.23 2                                                                                                    | 2,048.76<br>0.00<br>2,240.00<br><b>TOTAL</b>                                                              |                          | 600.43<br>4,889.19                               |            |                            |                                 |                                 |                          |                            |
| 0.00                                                                                                    | < CASH SALES >                                                                                            | 0                        | More Notes 0 14                                  |            |                            |                                 |                                 |                          |                            |
|                                                                                                    | <none></none>                                                                                             | <none></none>            | >                                                |            |                            |                                 |                                 |                          | -                          |

Windows 7/Server 2008 R2 Service Pack 1 68 Local Training-Room/SQL2008 ADV2004 [2004.5.7] Tienie Becker Company Name Till Select> NUM CAPS INS SCRL [2012/10/25 02:06 PM

Normal processing can be done on the POS after the system setting has been enabled. With every "Levy" item that is added to the POS document a new Levy line item will be generated calculating the Quantity of stock x the KG Unit Quantity (inserted in the Product Catalogue) x the Redisa Levy of R 2.30 excl Vat = Total levy on the Weight sold.

The Levy item cannot be removed from the POS document

Should you have any queries please feel free to contact our friendly Spiralsoft team Tel: 012 345 5551

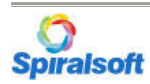

Step 9